# STUDENT FINANCIAL SERVICES FALL 2024

### **SET UP DIRECT DEPOSIT**

OneLogin > Workday > Financials Hub > Suggested Links > Transact Payment > Sign Up for Direct Deposit Refunds > Sign Up > Agree to Terms & Conditions > Continue > Enter Financial Information > Continue > Complete

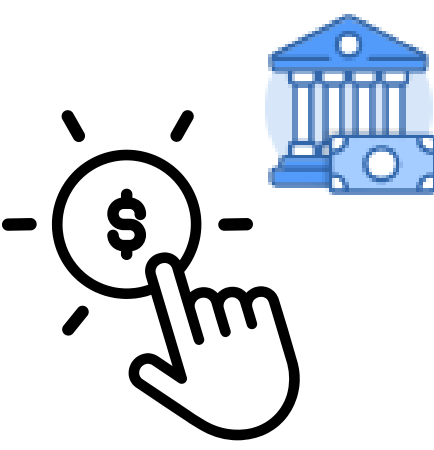

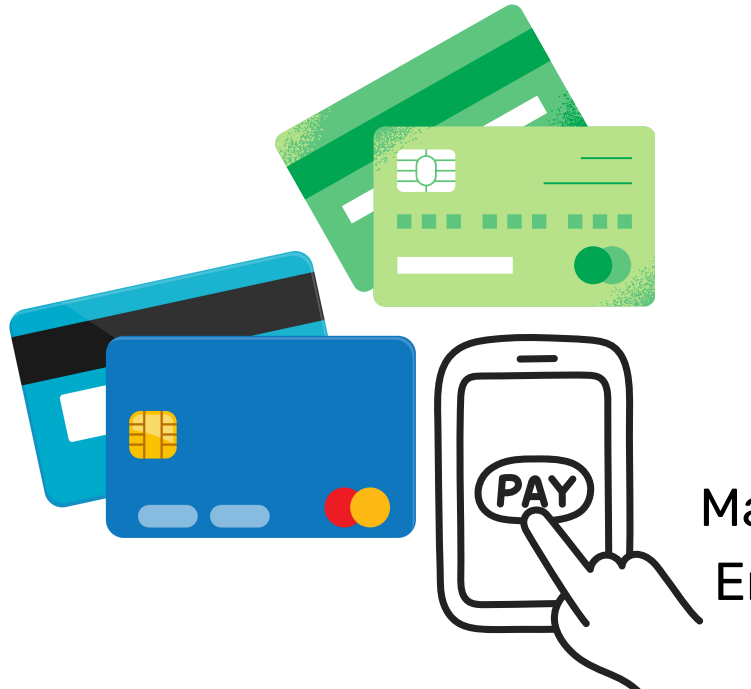

# **PAY ONLINE**

OneLogin > Workday > Financials Hub > Suggested Links > Transact Payment > Make A Payment > Checkout > Enter Financial Information > Continue > Pay

## **ACCESS STATEMENTS**

OneLogin > Workday > Financials Hub > Statements and Documents > View Statement > Select Academic Period > OK > Generate PDF > Click on blue pdf link in top right corner to print

| s =      |  |
|----------|--|
| <u> </u> |  |
|          |  |

#### **SET UP A PAYMENT PLAN**

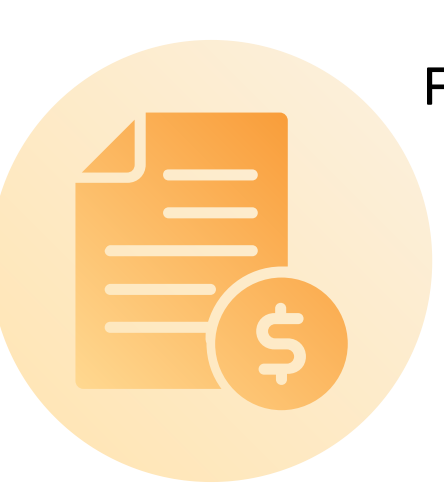

OneLogin > Workday > Financials Hub > Suggested Links > Transact Payment > View Payment Plan Options > Enroll in Plan > Agree to Terms & Conditions > Continue > Enter Financial Information > Agree to Auto Pay Terms & Conditions > Continue > Verify Correct Information > Pay

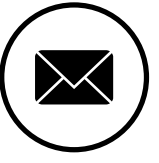

studentfinancials@collin.edu

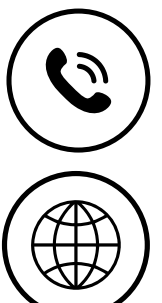

972-548-6616 option 4

www.collin.edu